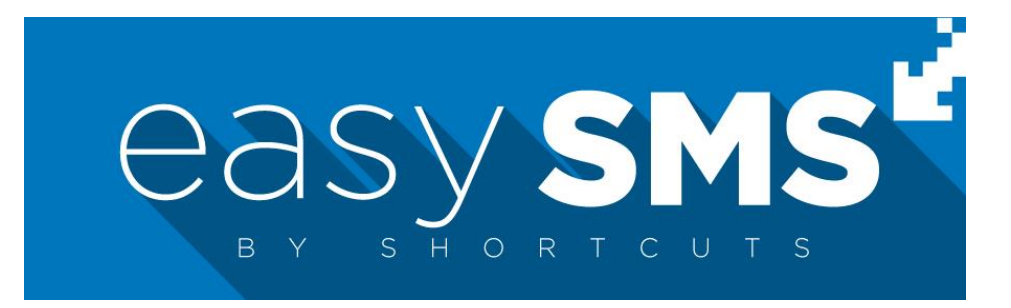

## Contactez facilement vos clients par SMS

# Manuel d'utilisation

Version RGPD 1812141

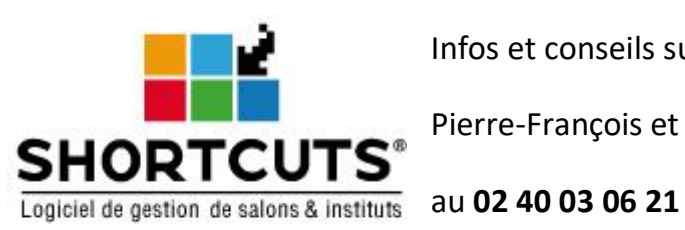

Infos et conseils sur Shortcuts easy-SMS et vos campagnes SMS :

Pierre-François et Odile

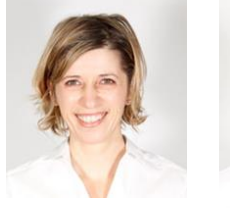

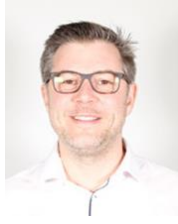

Shortcuts easy SMS est un outil simple pour envoyer des SMS commerciaux ou d'information à vos clients, relié à votre logiciel Shortcuts et votre fichier clients.

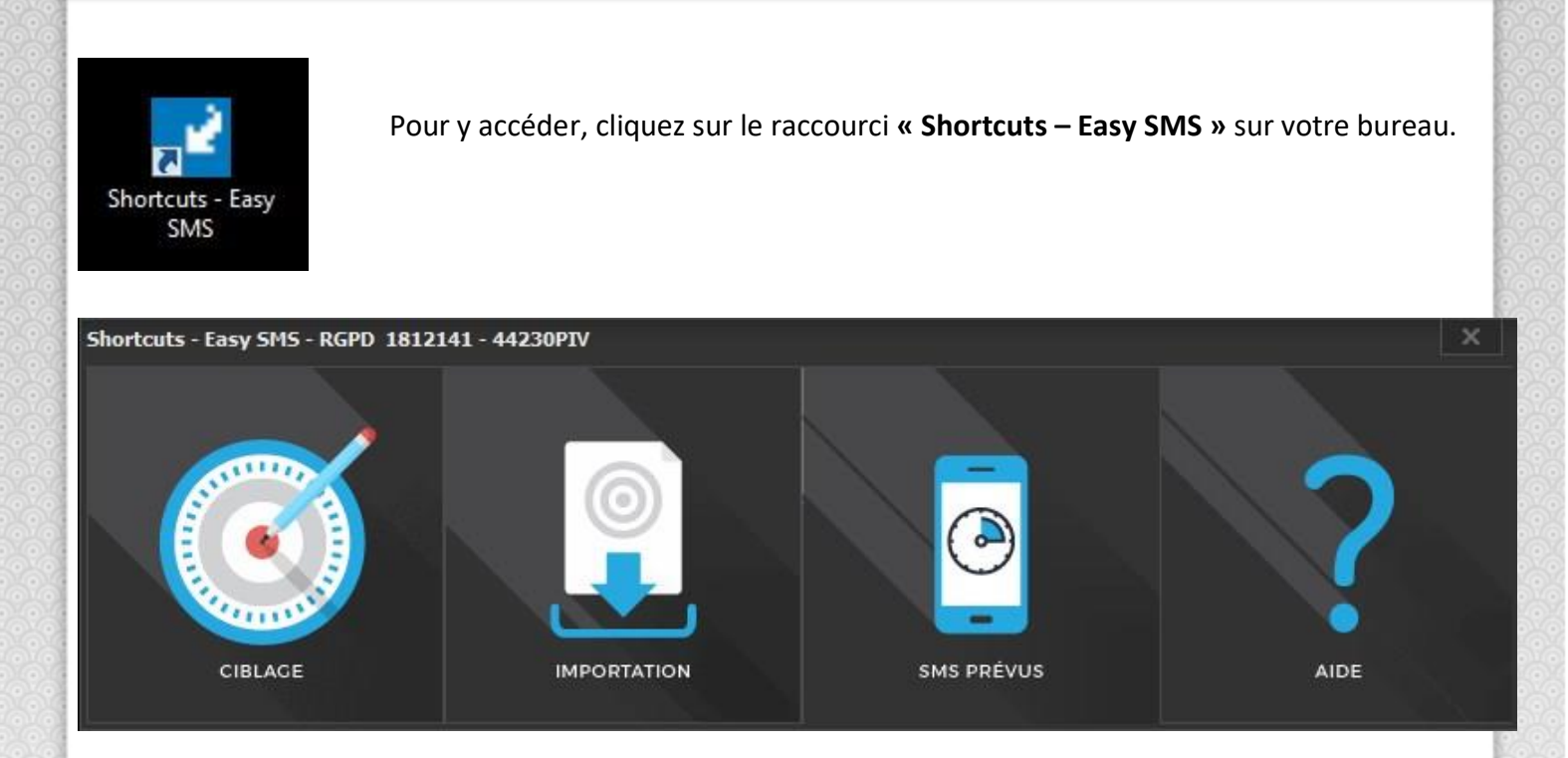

Vous aurez alors deux possibilités d'envois :

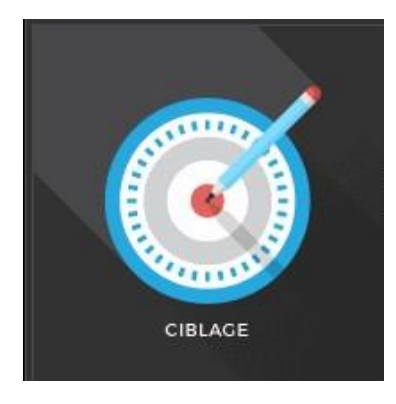

CIBLAGE

Easy-SMS est relié à votre fichier clients Shortcuts, vous définirez ici les destinataires du message à **l'aide de critères** de ciblage.

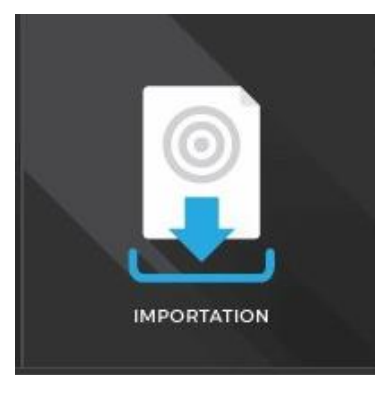

#### IMPORTATION

Easy-SMS vous permet d'**importer un fichier** de numéros de téléphone au format texte « .txt »

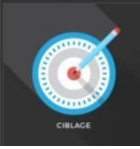

## L'envoi avec un « CIBLAGE »

### ✤ Le ciblage

L'outil ciblage vous permet de déterminer les clients qui recevront votre campagne SMS.

Vous pourrez cibler :

- Les hommes et/ou les femmes
- Les nouveaux (1<sup>ère</sup> visite) et/ou les anciens
- La période des visites des clients
- Les collaborateurs < NEW</li>

#### Le conseil Shortcuts :

Il est préférable de cibler les clients qui sont venus au salon dans les **12 derniers mois**. Vous ciblerez ainsi votre fichier « actif ».

Pour cela, sélectionnez une date de début (J-365), et une date de fin (Date du jour).

| 📝 Shortcuts - Easy SMS                                      | _ X                           |
|-------------------------------------------------------------|-------------------------------|
| Tous les clients                                            | Sélectionnez le genre         |
| nouveaux et ancier                                          | Sélectionnez l'ancienneté     |
| venus entre le                                              | 01/01/2019 🗸                  |
| et le                                                       | 24/04/2019 🗸                  |
| avec                                                        | Beatrice, CHARLINE, David, MA |
| et non revenus apro                                         | ès                            |
| X Exclure les juniors<br>X Exclure les clients ayants des f | XDV ce jour ou futurs         |
| Conseils au 02 40 03 06 21                                  | 🔍 Analyser Quitter            |

Le bouton "**Analyser**" vous permettra d'accéder au **résultat** du ciblage.

## La liste des destinataires :

Vous accéderez ensuite à la liste des clients ciblés.

| n° mobile                                                        |                                   | Nom                                    | Dernière visite  | Club           |               |
|------------------------------------------------------------------|-----------------------------------|----------------------------------------|------------------|----------------|---------------|
| 0304                                                             |                                   | ARDU                                   | 03/05/2018       |                |               |
| 06.2                                                             |                                   | VALE                                   | 25/06/2018       |                |               |
| 06/7                                                             |                                   | Lami 🔍 🗖                               | 05/06/2018       | Fidélité Homme | 2             |
| 0601                                                             |                                   | LEMAT                                  | 17/07/2018       | Fidélité Homme | 2             |
| 0603                                                             |                                   | Bernal                                 | 21/06/2018       | Fidélité Femme |               |
| 0603                                                             |                                   | CHEV                                   | 05/05/2018       |                |               |
| 0603                                                             |                                   | ROMA                                   | 07/04/2018       | Fidélité Femme |               |
| 0603                                                             |                                   | AMIE                                   | 29/06/2018       |                |               |
| 0603                                                             |                                   | Valery                                 | 02/02/2018       |                |               |
| 0603                                                             |                                   | LESER                                  | 09/07/2018       | Fidélité Homme | 2             |
| 0604                                                             | -                                 | Malfa                                  | 20/06/2018       | Fidélité Femme |               |
| ☑ 0606 =                                                         |                                   | DECLE                                  | 09/01/2018       |                |               |
| 0607                                                             |                                   | Specque                                | 11/07/2018       | Fidélité Homme | 2             |
| 0607                                                             |                                   | CATR                                   | 10/03/2018       | Fidélité Fommo |               |
| Cocher tout                                                      | Décocher t                        | out                                    |                  | nbre de        | clients : 382 |
| Pays d'envoi des                                                 | SMS                               | France (33)                            | -                |                |               |
| Personnalisation                                                 | de l'émette                       | ur HairCuts                            |                  |                |               |
| Texte SMS                                                        |                                   | - Indirectory                          |                  | 145            | 5 / 160       |
| Offre spéciale<br>Profitez de -1<br>RDV sur hairci<br>0240030621 | HairCuts I<br>5% sur vo<br>uts.fr | Nantes !<br>tre prestation avec ce SMS | jusqu'au 15/03 ! |                |               |
|                                                                  |                                   |                                        |                  |                |               |
| Message STOP:                                                    | Stop 361                          | 90                                     |                  |                |               |
| Modifier les critè                                               | ires Test                         | er un envoi sur mon numéro             |                  |                |               |
| Prix du SMS selon le                                             | tarif en vigue                    | ur. Renseignements au 02 40 03 06 i    |                  | Envoyer        | Quitter       |
|                                                                  |                                   |                                        |                  |                |               |
|                                                                  |                                   |                                        |                  |                |               |

En faisant un clic droit, vous avez la possibilité d'inclure ou d'exclure des clubs spécifiques.

| Tout cocher      |   |                |
|------------------|---|----------------|
| Tout décocher    |   |                |
| Cocher le club   | Þ | Fidélité Femme |
| Décocher le club | Þ | Fidélité Homme |

Le nombre de clients est indiqué en bas du tableau.

## L'écriture du texte SMS :

| reisonnalisation                                                | de l'émetteur                          | HairCuts                         |                  | 145 / 160   |
|-----------------------------------------------------------------|----------------------------------------|----------------------------------|------------------|-------------|
| Offre spéciale<br>Profitez de -1<br>RDV sur hairo<br>0240030621 | HairCuts Nai<br>5% sur votre<br>uts.fr | ntes !<br>prestation avec ce SMS | jusqu'au 15/03 ! | 107100<br>[ |
|                                                                 |                                        |                                  |                  |             |
| Lien e-RDV:                                                     |                                        |                                  |                  |             |
| Lien e-RDV:<br>Message STOP:                                    | Stop 36190                             |                                  |                  |             |
| Lien e-RDV:<br>Message STOP:<br>Modifier les critè              | Stop 36190<br>Pres Tester u            | n envoi sur mon numéro           |                  |             |

#### L'émetteur

Shortcuts easy-SMS vous offre la possibilité de personnaliser l'émetteur du SMS (limité à 11 caractères). Si ce champ est vide, l'émetteur par défaut sera un numéro publicitaire.

Le personnaliser vous rapprochera de votre clientèle, elle saura instantanément de qui vient le message.

#### Le contenu du message :

Un SMS compte 160 caractères au maximum. Vous pourrez dépasser ce chiffre, mais la facturation sera double, puisque le message comprendra 2 SMS. Si vous dépassez 160 caractères, la zone de texte deviendra orange.

**ACCROCHE** : Suscitez l'intérêt avec des formules comme par exemple "Offre flash" ou "Faites-vous belle !".

**MESSAGE** : Le message doit être compris à la 1°lecture. N'indiquez qu'une seule offre par message.

**CONTACT** : N'oubliez pas d'indiquer votre N° de téléphone, l'adresse de votre site Internet et si vous faites les RDV en ligne.

**STOP SMS** : La loi oblige de donner la possibilité aux destinataires de se désabonner. Sur easy-SMS, la mention "Stop 36190" sera indiquée de manière automatique. C'est pour cette raison que le compteur du lettrage commence à 12 caractères.

La « blacklist », les éventuelles désinscriptions de vos destinataires sont gérées automatiquement, vous n'avez rien à faire !

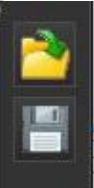

Le bouton « **Ouvrir** » vous permettra d'importer un texte que vous aurez écrit auparavant (au format .txt toujours).

L'icône « disquette » vous permettra de sauvegarder vos textes de SMS au format .txt.

Lien e-RDV:

Renseignez l'adresse (url) de votre page *e-RDV* ou site pour prendre RDV en ligne (<u>www.haircuts.fr</u>). Vous penserez ainsi à rajouter ce lien pour prendre RDV dans vos messages.

Modifier les critères Tester un envoi sur mon numéro

Si vous avez un doute sur votre ciblage, le bouton « **Modifier les critères** » vous

permettra de revenir à la fenêtre précédente afin de changer vos critères de ciblage. (Avant de cliquer sur ce bouton, n'oubliez pas d'enregistrer votre texte).

Avant d'envoyer une campagne SMS, pensez à tester le SMS sur votre portable.

Cliquer sur« Tester un envoi sur mon portable ».

Il suffira de remplir votre numéro de portable et cliquer sur« OK».

### L'envoi des SMS :

| Campagne                                             |                                                                                                    |
|------------------------------------------------------|----------------------------------------------------------------------------------------------------|
| Nbre de SMS: 1                                       | Lorsque vous cliquez sur « <b>Envoyer</b> » une                                                                                                    |
| Nom de la Campagne Opération Black Friday 2018       | nouvelle fenêtre apparait.                                                                                                    |
| Date d'envoi 23/11/2018 09:18:3                      | 30                                                                                                    |
| Commentaire                                          | Vous pourrez alors <b>programmer</b> l'envoi<br>des SMS à la date et l'heure que vous<br>souhaitez.                                                                                                    |
| Annuler Envoyer                                      |                                                                                                    |
| Renseignez un nom de campagne et de<br>commentaires. | s Le conseil Shortcuts :<br>Il est interdit d'envoyer des SMS<br>commerciaux les dimanches et jours fériés.<br>Il faut également respecter les horaires<br>suivants :<br>Du lundi au vendredi de 08h00 à 20h00 |
|                                                      | Le samedi de 10h00 à 18h00                                                                                                    |

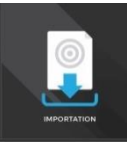

## Envoyer des SMS en important un fichier de contacts

Envoyer une animation SMS à une liste de numéros format .txt, en utilisant le séparateur virgule.

Il est utile si vous souhaitez établir un ciblage plus précis depuis le menu « Marketing » de Shortcuts, comme par exemple « tous les clients qui ont acheté un produit de la marque XX ».

### **\*** Exporter un fichier depuis Shortcuts :

Sur Shortcuts, rendez-vous dans le menu Marketing :

| -                | Client ayant     | combiné ces critère   | 5                                 |           | 1            |          | SHORTCUT        |
|------------------|------------------|-----------------------|-----------------------------------|-----------|--------------|----------|-----------------|
|                  | Services effect  | ués / Produits achete | la                                |           |              | <b>*</b> | ar., 15:25      |
| Fabricants Prode | aiu              |                       |                                   |           | Cpte pour    | Services | Général         |
|                  | 2                |                       |                                   |           | 8            |          | Outlis          |
| Lignes Effacer   | <b>ə</b><br>Tout |                       |                                   |           | Effacer Tout | Effacer  |                 |
|                  |                  |                       |                                   |           |              |          | Rapports        |
| umu 🎜            | Client n'aya     | nt pas combiné ces c  | ritères                           |           |              |          | Skuwegarde      |
| Fabricants Prode | uits             | recrues / Produits hi | on scheted                        |           | Cpte pour    | Services | <b>Marketer</b> |
|                  | 2                |                       |                                   |           |              |          | 2               |
| Lignes Effacer   | Tout             |                       |                                   |           | Effacer Tout |          | Hosina          |
| Restriction à    | _                | Manager 1             | Date de Départ                    |           |              |          | anarat .        |
| Tous les Clients |                  |                       | ļeudi 12 mai 2016                 |           |              |          | 2               |
|                  |                  | Clients               | Date de Fin<br>vendredi 12 mai 20 | 17        |              | Période  | Palance         |
|                  |                  | <i>I</i>              |                                   |           |              |          | Stock           |
|                  |                  | Retirer               |                                   |           |              |          | Réglage         |
|                  |                  |                       | Analyzer Affich                   | ier Texte | e-Marketing  | oĸ       | Proprieta IN    |

Réaliser le ciblage souhaité,

Cliquer sur « Analyser » pour faire apparaitre le résultat.

En cas de besoin, contactez l'assistance au 02 40 03 18 18.

### Importer un fichier de contacts :

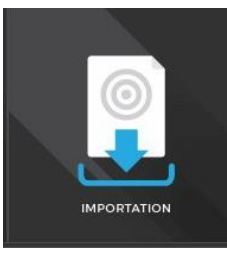

Sur easy-SMS, sélectionnez « Importation ».

**Recherchez** le fichier de contacts que vous aviez préalablement enregistré.

Le fichier doit être au **format texte** « .txt » et les colonnes doivent être **séparées par des virgules.** 

Définissez le titre des colonnes en reliant les colonnes du fichier correspondantes.

Puis cliquez sur « Importer ».

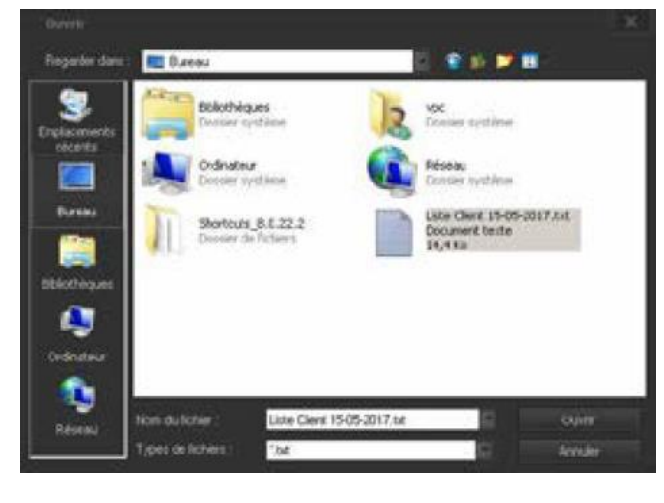

| Critères Importation      |                             | ×        |
|---------------------------|-----------------------------|----------|
| Choisissez                |                             |          |
| Nom:                      |                             | <b>×</b> |
| Prénom:                   | Prénom                      | <b>X</b> |
| N° portable:              | Portable                    | - ×      |
| Club:                     |                             | - ×      |
|                           | Importer                    | Quitter  |
| Veillez à ce que votre fi | chier client respecte la R( | SPD      |

| Shortcuts - Easy SMS                                              | 5         |              |
|-------------------------------------------------------------------|-----------|--------------|
| n <sup>o</sup> mobile                                             | Nom       | Dernière vis |
| <b>☑</b> 0 <mark>304</mark>                                       | ARDU      | 03/05/2018   |
| <b>0</b> 5.23                                                     | VALE      | 25/06/2018   |
| <b>☑</b> 0 <mark>5/7:, , , ,</mark>                               | Lami 🖳    | 05/06/2018   |
| <b>☑</b> 0 <mark>501</mark>                                       | LEMAI     | 17/07/2018   |
| <b>1</b> 0 503                                                    | Bernal    | 21/06/2018   |
| <b>☑</b> 0 <mark>503 — — —</mark>                                 | CHEVA     | 05/05/2018   |
| <b>☑</b> 0 <mark>503</mark>                                       | ROMA      | 07/04/2018   |
| <b>0</b> 503                                                      | AMIEL     | 29/06/2018   |
| <b>0</b> 503                                                      | Valery    | 02/02/2018   |
| <b>0</b> 503                                                      | LESER     | 09/07/2018   |
| <b>☑</b> 0 <u>5</u> 04                                            | Malfall   | 20/06/2018   |
| <b>☑</b> 0 <mark>506 — —</mark>                                   | DECLE     | 09/01/2018   |
| 🗹 0 <mark>5</mark> 07                                             | Specce    | 11/07/2018   |
| <b>☑</b> 0 <mark>507 — — — — — — — — — — — — — — — — — — —</mark> | CATRI     | 10/03/2018   |
| Cochar tout Dáco                                                  | shor tout |              |

Vous accéderez alors à la liste des contacts.

Au besoin vous pourrez décocher certaines lignes si vous souhaitez exclure certains clients.

7

Pour l'écriture et l'envoi des SMS, reportez-vous à l'étape précédente

#### L'animation SMS est bien partie !

(Lorsque vous cliquez sur envoyer, vous avez un délai de 15 minutes pour supprimer dans le cas où vous auriez fait une erreur. L'animation se retrouve dans les SMS Prévus).

| easy_ | sms           | x      |
|-------|---------------|--------|
| 1 env | voi(s) effect | tué(s) |
|       | ОК            |        |
|       |               |        |

## Retrouver les opérations SMS programmées

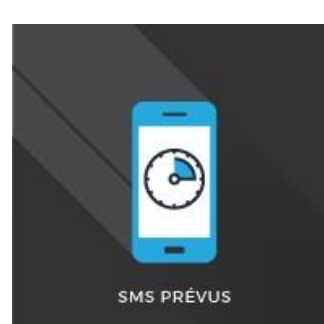

En sélectionnant le menu « SMS Prévus », vous retrouverez la liste des campagnes prévues (non envoyées).

Vous pouvez supprimer une animation prévue à l'aide de la croix rouge.

| Campagnes prévues        |                            |            |           |                     |                     | × |
|--------------------------|----------------------------|------------|-----------|---------------------|---------------------|---|
| id campagne              |                            | nb message | status    | créée le            | prévue le           |   |
| Sc1bbf97e8e4450011d4c29b | Campagne Black Friday 2018 |            | Planifiée | 20/12/2018 17:13:11 | 28/02/2019 17:11:46 | × |
|                          | Fe                         | ermer      |           |                     |                     |   |

Toutes les opérations terminées sont consultables depuis le logiciel Shortcuts, avec le rapport

« Easy-SMS » dans la catégorie E-System.

## Toutes les vidéos de démonstration

easy SMS<sup>#</sup>

Avec les astuces du coach Shortcuts